# **Contribution Management Service**

**Conference Forum 2016** 

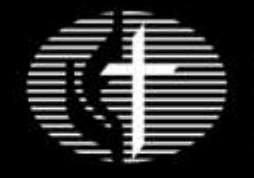

General Board Pension and Health Benefits

Caring For Those Who Serve

## **Contribution Management Service**

- Make changes online
- Upload files—submit contributions at a frequency you choose
- Select payment date
- Pay contributions—use your Wespath account or bank account
- Receive account notifications by e-mail
- View a rolling 12-month account history

| lanage Contributions | Manage Ad                  | count        |                     |       |          |                                  |          |                                                                                                    |                                   |
|----------------------|----------------------------|--------------|---------------------|-------|----------|----------------------------------|----------|----------------------------------------------------------------------------------------------------|-----------------------------------|
| Contribution Details | ssh                        | Payroll Date | Langue              | UHPSP | COMPAN   | CHEFT/F<br>Non                   | <u>a</u> | Contribution Summa                                                                                                    | 917Y<br>6256.0                    |
| IASON PRAZER         | xxx-xx-2596<br>xxx-xx-4340 | 12/31/2015   | \$53.33<br>\$203.53 |       | AUR. 188 | Fatthing<br>\$266.67<br>\$407.07 |          | UMPIP After-Tax:<br>UMPIP Non-Matching:                                                                                              | \$673.3                           |
|                      |                            |              |                     |       |          |                                  |          | Total Contributions:<br>Less Portation<br>Final Funding Amount:                                                                      | \$930.6<br>(90.0)<br>\$930.6      |
|                      |                            |              |                     |       |          |                                  |          | File Summary  Show all pertoperts  Show exceptions and we made correct the following or scheduling a payment.  No Exceptions or Warn | mings - Yo<br>rors before<br>engs |

UM VOLUNTEERS IN MISSION -NC JD 6930 HUNTER CREEK KALAMAZOO MI 49048

|                              |                                                                                                    |    | FOR T   | HE  | PERIOD:               | 11/ | 01/15 TO 11/ | 30  | /15 PAGE:<br>29435 | 1                           |
|------------------------------|----------------------------------------------------------------------------------------------------|----|---------|-----|-----------------------|-----|--------------|-----|--------------------|-----------------------------|
|                              |                                                                                                    |    | CONFE   | REN | CE NUMBER:<br>NUMBER: | 0   | 9435         |     |                    |                             |
| REMITTANCE REMINDER          | and a start of the start of the |    |         |     |                       |     |              |     |                    |                             |
| SOCIAL                       | NAME                                                                                                    |    | UMPIP   |     | UMPIP                 |     | UMPIP        |     | COMPREHENSIVE      |                             |
| <ul> <li>SECURITY</li> </ul> |                                                                                                    | •S | SPONSOR | ٠   | AFTER TAX             | •   | BEFORE TAX   | •   | PROTECTION         | <ul> <li>TOTAL •</li> </ul> |
| XXX-XX-2596                  | FRAZER, JASON E                                                                                                    |    |         |     |                       |     | \$3.33       |     |                    | 53.33                       |
| XXX-XX-4340                  | JOST III, LORNA                                                                                                    |    | 407.07  |     |                       |     | 203.53       |     |                    | 610,60                      |
|                              |                                                                                                    |    |         |     | ********              |     |              | ē.  | ********           |                             |
|                              | TOTALS FOR THIS PERIOD                                                                                                    |    | 407.07  |     |                       |     | 256.86       | £., |                    | 663.93                      |
|                              |                                                                                                    |    |         |     |                       |     |              |     |                    |                             |

We have made every effort to ensure the accuracy of the information reflected on this remittance reminder. If you disagree any amount billed please call the General Board at 1-800-851-2201 and select the option for Plan Sponsor, Church or Employe Representatives are available Monday through Friday, 8:00 am to 6:00 pm Central Time, to assist you.

PLEASE RENIT THIS STUB WITH PAYMENT BY: 12/01/15

000001151130ER01129435

AMOUNT PAID:

TOTAL CONTRIBUTION DUE: 663.93 EMPLOYER NAME: UM VOLUNTEERS IN MISSION -NC JD

## Bill Comparison

### **Contribution Management Statistics** Plan Sponsors Using Contribution Management

### Total Plan Sponsors: 891

|                                                   | Generate<br>Monthly Bills | Use Recurring<br>Payment Options | Upload<br>Files |
|---------------------------------------------------|---------------------------|----------------------------------|-----------------|
| Conferences: 26                                   | 18                        |                                  | 8               |
| Churches: 707                                     | 663                       | 242                              | 44              |
| Organizations: 145                                | 121                       | 15                               | 24              |
| General Agencies/<br>Bishops/<br>Missionaries: 13 |                           |                                  | 13              |

## **Timeline**

| Paper Bill                   |                      |                         |                                                       |                                                    |                                       |  |
|------------------------------|----------------------|-------------------------|-------------------------------------------------------|----------------------------------------------------|---------------------------------------|--|
| Bill generated               | Bill mailed          | Receive and review bill | Mail check and<br>remittance stub<br>to GBPHB lockbox | Receive check and remittance stub at GBPHB lockbox | Process<br>changes<br>(if applicable) |  |
| 5 <sup>th</sup> business day | 1-3 business<br>days | 3-7 business<br>days    |                                                       | 1-2 days if paid<br>as billed                      | 1-5 business<br>days at the<br>GBPHB  |  |

#### **Contribution Management Generated Bill**

| Bill generated               | E-mail notification          | Review bill for changes and schedule payment | Contributions post to participant accounts     |
|------------------------------|------------------------------|----------------------------------------------|------------------------------------------------|
| 5 <sup>th</sup> business day | 6 <sup>th</sup> business day |                                              | 1 day if Wespath account<br>2 days if bank ACH |

| Contribution Management Upload File                                                    |                                              |  |  |
|----------------------------------------------------------------------------------------|----------------------------------------------|--|--|
| File uploaded and payment scheduled         Contributions post to participant accounts |                                              |  |  |
| 1 day                                                                                  | 1 day if Wespath account; 2 days if bank ACH |  |  |

### **Sign-up for Contribution Management**

- 1. Log in to **Benefits Access**
- 2. Sign in with current username and password
- 3. Select "Contribution Remittance"
- 4. Select "Contribution Management"

#### **Contact Pension Administration**

**1-800-851-2201** (select 3, then 2) pateam@gbophb.org

## Add, Change or Remove Users

General Board

Pension and Health Benefits

Caring For Those Who Serve 1901 Chestnut Avenue Glenview, Illinois 60025-1604 1-800-851-2201 www.gbophb.org

#### Security Administration Form-Contribution Management (Plan Sponsor Use Only)

This form allows an authorized representative of your organization to grant "Inquiry" and/or "Admin" access to Benefits Access and Contribution Management. Once enrolled in Contribution Management, you will no longer receive paper remittance reminders, and all contributions will be paid via debis from your organization's bank account.

#### Part I - User Information. Submit one form for each authorized user.

| User name (first/last name)   | New user? 🖾 Yes 🖾 No 🖾 Remove |
|-------------------------------|-------------------------------|
| Title/job position            | Phone #                       |
| Plan sponsor or employer #    | User e-mail address           |
| Plan sponsor or employer name |                               |

Note: To remove an authorized user, check the Remove bax and go to Part 4

Part 2 - Access to Application. By checking the box, you are representing to the General Board that the user identified in Part I is authorized to have access to the application as described below.

- Plan Sponsor Inquiry—Permits users to view participant information in Benefits Access and use the Contribution Management service (including online payments from the plan sponsor's bank account). Users cannot change information in Benefits Access.
- Plan Sponsor Admin—Permits users to update participant information and data in Benefits Access and use the Contribution Management service (including online payments from the plan sponsor's bank account).

Note: Changes made within the Contribution Management application will not update information on file in Benefits Access. To change information in Benefits Access, you must have Plan Sponsor Admin security access or submit a separate form or contact the General Board. As a lay plan sponsor with Plan Sponsor Admin security access, you are limited to updating lay participant information in Benefits Access subes you remit United Methodis Personal Investment Plan (UMIP) contributions for a dereyperson

#### Part 3 - Automated Clearing House (ACH)

ACH information is required in order to complete your registration for Contribution Management. If ACH information is not provided, your request will be considered invalid,

| Please include the following:               |             |
|---------------------------------------------|-------------|
| Bank name                                   | Phone #     |
| Account name                                | Account #   |
| Account type: 🔟 Checking 🔤 Savings          |             |
| Transit routing #                           |             |
| Note: Please complete one per organization. |             |
| (over)                                      | 4420/052015 |

To add, change or remove users, complete and submit a *Security Administration Form* to:

### Pension Administration Team pateam@gbophb.org

The form is available at: https://extranet.gbophb.org

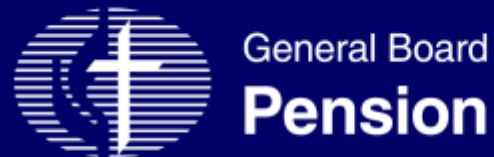

### **Pension and Health Benefits**

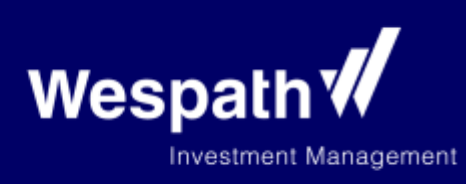